## WORLDLINE MW//

## How do I set a tax % for specific items in the cart? Posted: Oct 20, 2016

1. Add items to your cart 2. Edit Item

| 1 x \$1.00 |          |                  |        |
|------------|----------|------------------|--------|
|            | $\times$ |                  | Edi    |
|            |          |                  |        |
|            |          | Co               | Cookie |
|            |          |                  | \$1.00 |
|            |          |                  |        |
|            |          | Item Description |        |
|            |          |                  |        |
|            |          | Tax              |        |
| 1          |          | 0.0000%          |        |
| 1          |          |                  |        |
|            |          | Save to Catalog  |        |
| 4          |          |                  |        |
|            |          |                  |        |
|            |          |                  |        |

- corner to save.

in 👛 B

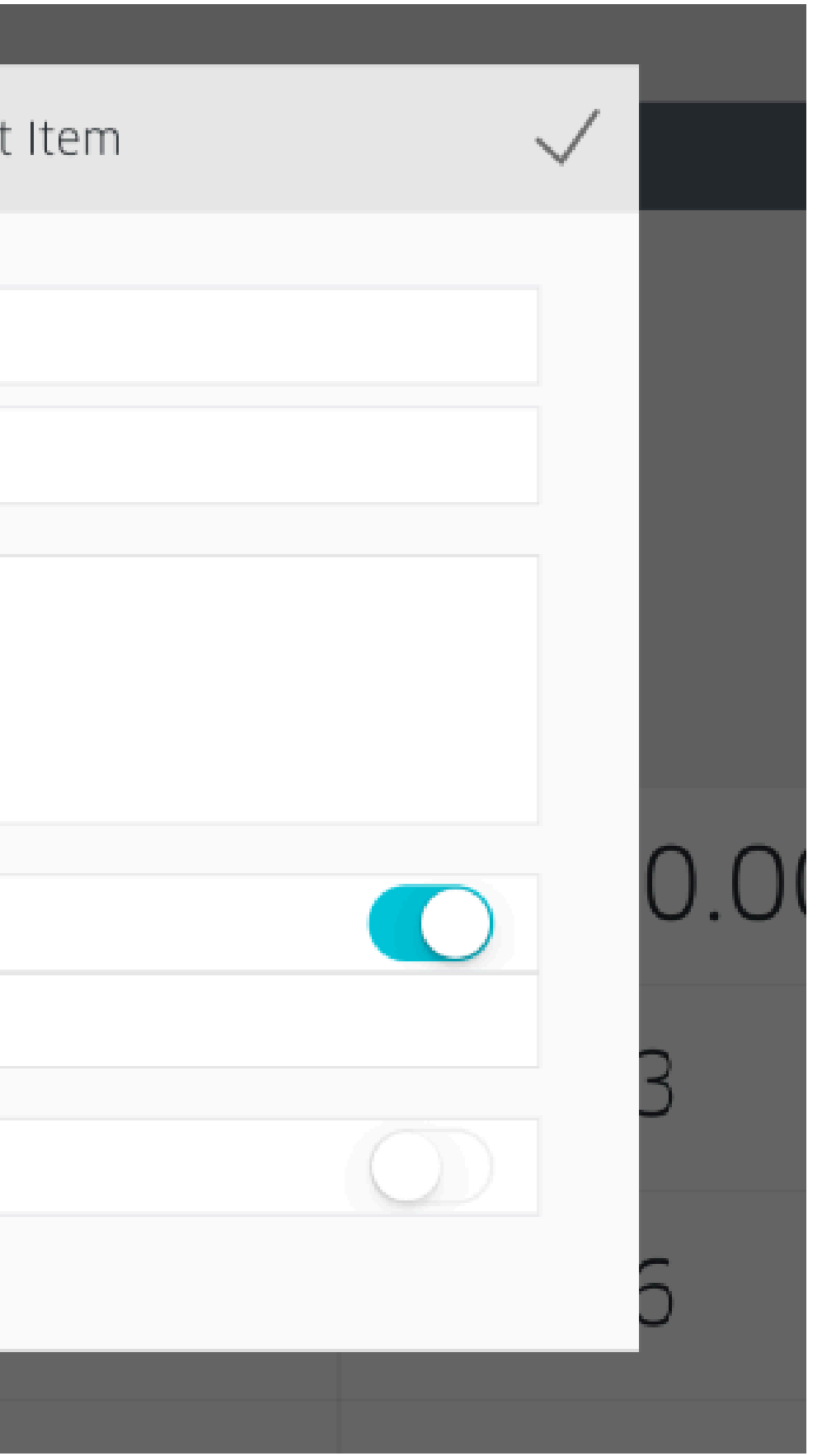

Enable/disable Tax for this specific item using the toggle button (if you don't see a Tax row, it's because Tax is disabled in the app settings).
You can also use this dialogue box to edit the tax percentage for this specific transaction. Tap the check-mark in upper right-hand